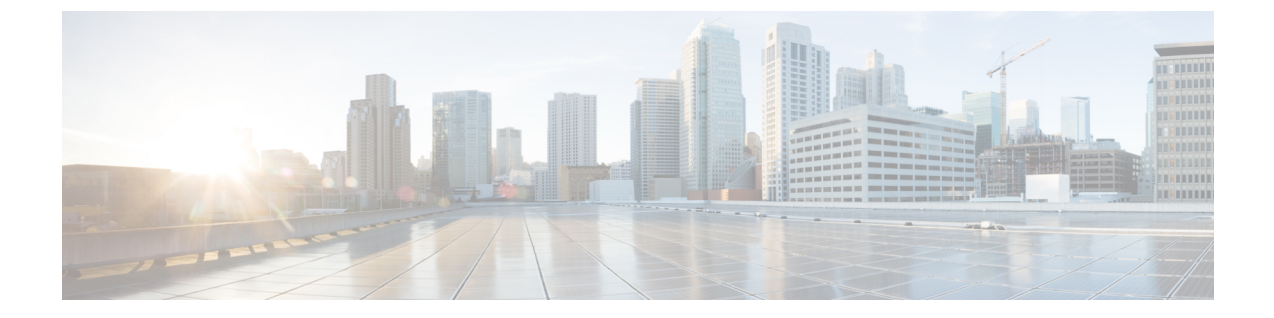

# サポート情報の表示

この章は、次の内容で構成されています。

・ サポート情報, 1 ページ

## サポート情報

Cisco IMC Supervisorサポートはログを表示してダウンロードする基本、高度なシステム情報が表示されます。また、録音したデバッグを記録し、APIのログをダウンロードします。

### サポート情報の表示

Cisco IMC Supervisor のサポート情報を表示するには、次の手順を使用します。

#### はじめる前に

ポップアップブロッカーが Web ブラウザで無効になっていることを確認します。

#### 手順

| ステップ | 1 | メニューバーで、 | [Administration] > [Support Info | ormation] を選択します。 |
|------|---|----------|----------------------------------|-------------------|
|------|---|----------|----------------------------------|-------------------|

ステップ2 [Support Information] ウィンドウで、次の情報を表示できます。

#### 表1:システム情報(基本)

| フィールド                        | 説明                                           |
|------------------------------|----------------------------------------------|
| [Support Information] ドロップダウ | 基本情報を表示するには、[System Information (Basic)] を選択 |
| ンリスト                         | して [Submit] をクリックします。                        |

1

#### 表2:システム情報(詳細)

| フィールド                                | 説明                                                                                             |
|--------------------------------------|------------------------------------------------------------------------------------------------|
| [Support Information] ドロップダウ<br>ンリスト | プロセッサ、メモリ、ディスク情報などの詳細情報を表示す<br>るには、[System Information (Advanced)] を選択して [Submit]<br>をクリックします。 |

#### 表 3 : View Logs

| フィールド                                | 説明                                   |
|--------------------------------------|--------------------------------------|
| [Support Information] ドロップダウ<br>ンリスト | [Show log] を選択します。                   |
| [Show Log] ドロップダウン リス<br>ト           | 表示するログタイプを選択して、[Show Logs] をクリックします。 |

#### 表4: すべてのログのダウンロード

| フィールド                                | 説明                                             |
|--------------------------------------|------------------------------------------------|
| [Support Information] ドロップダウ<br>ンリスト | [Download All Logs] を選択して [Download] をクリックします。 |

#### 表 5: デバッグ ログのダウンロード

| フィールド                                | 説明                                                                                  |
|--------------------------------------|-------------------------------------------------------------------------------------|
| [Support Information] ドロップダウ<br>ンリスト | <ol> <li>[Debug Logging] を選択して [Start Debug Logging] をクリックします。</li> </ol>           |
|                                      | 2 停止してログデータをダウンロードするには、[Stop Debug<br>Logging] をクリックして、デバッグのダウンロード リン<br>クをクリックします。 |

Γ

#### 表 6 : API ロギング

| フィールド                                | 説明                                                                                   |
|--------------------------------------|--------------------------------------------------------------------------------------|
| [Support Information] ドロップダウ<br>ンリスト | 1 [API Logging] を選択して [Start API Logging] をクリックします。                                  |
|                                      | 2 停止してログデータをダウンロードするには、[Stop API<br>Logging]をクリックして、APIデバッグログのダウンロー<br>ドリンクをクリックします。 |

٦